## STEPS FOR ADDING A WORD BANK ACTIVITY TO SEESAW

- Sight words to be added: PAINT, HAIR, PANTS, BRUSH, SHIRT, SHOES, SMILE, BLUE, RED, HAND, JAR.
- Painter to be snipped from the image below, accessed on akwebdesign.ie – seesaw – scroll down to view and click on this link: https://pixabay.com/illustrations/schoolelementary-kindergarten-4869434/

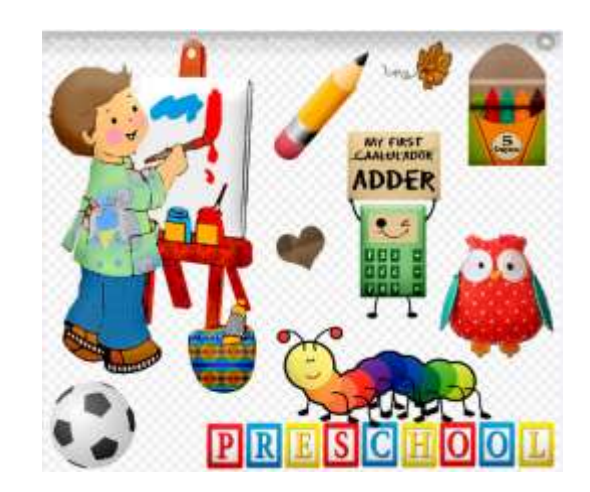

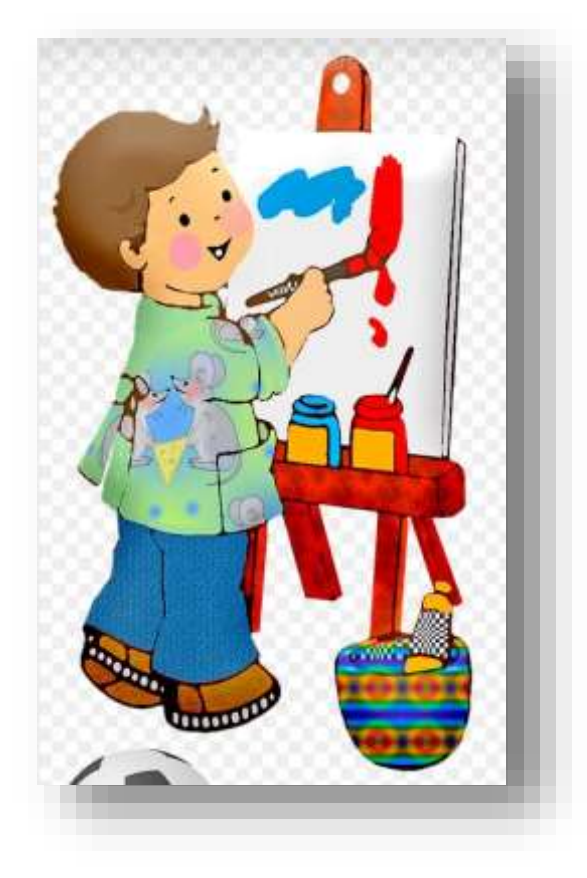

- 3. Cut the image leaving only the section on the right using the SNIP tool. This will be our basic image for our Word Bank activity.
- 4. Click on File, Save As on the SNIP tool but ensure you know where you save it in order to be able to find it again.
- 5. Open up your Seesaw account and click on the PLUS button and Assign Activity. Then click the very first button, Create New Activity and you are ready to go!
- 6. Add in a title "I Know Lots of Words!"
- 7. Add in the Instructions:
  - 1. Before you start click on :mic: to record you saying the words out loud as you move them
  - 2. Can you move all the words to their correct positions on the painter? The first is done for you (hair).
  - 3. When you are done click the :check: button to upload your work.

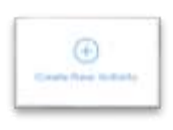

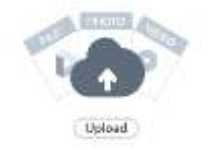

8. For the Example: Click on "Add Template for Student Responses" and select "Upload" – select the painter image you had saved and add the

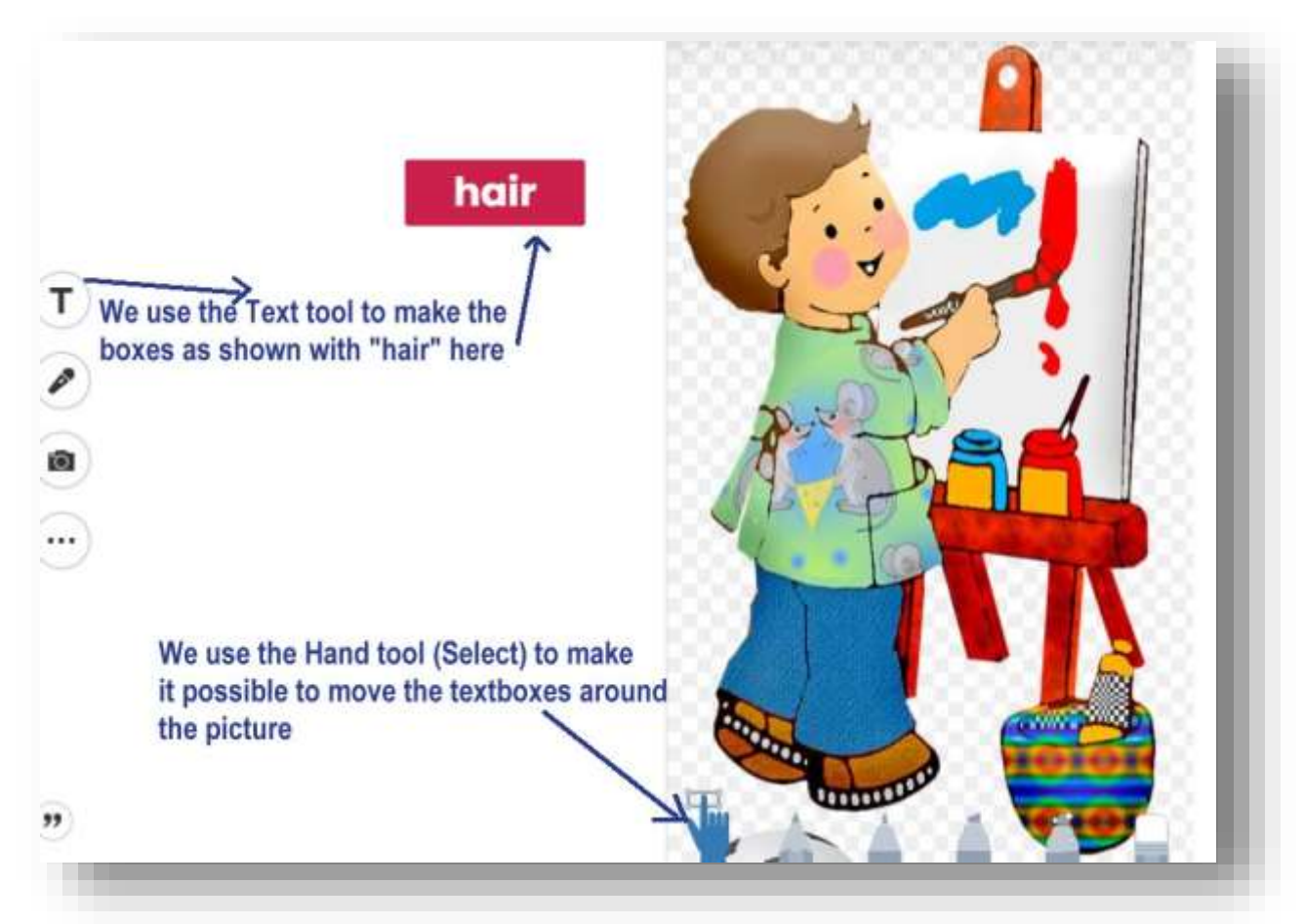

words around the image using the Text tool as shown below. Only when there are "grab handles" around the word we can move it, change it and colour it.

- 9. When you have 8 words added to the sides of the image, move the word "Hair" on to the artist's hair (example for students) and then you are ready to click the green correct button on the top right and complete the activity.
- 10. Assign the activity to your class and attempt to complete it as Sample Student to ensure that it works correctly.